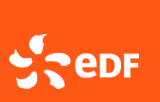

## Sommaire :

(Cliquer sur le numéro de fiche pour aller directement sur la fiche souhaitée)

| Fiche 1 | Découvrir la page d'accueil et son tableau de bord |
|---------|----------------------------------------------------|
| Fiche 2 | Accéder à la liste des factures                    |
| Fiche 3 | Accéder aux conditions générales d'utilisation     |
| Fiche 4 | Accéder au mandat signé                            |

**GUIDE UTILISATEUR** Naviguer sur le portail 2/5

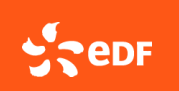

9 Factures transm

Factures prises en charge

Factures refusées

Factures rejetées

Version 2 10/04/2025

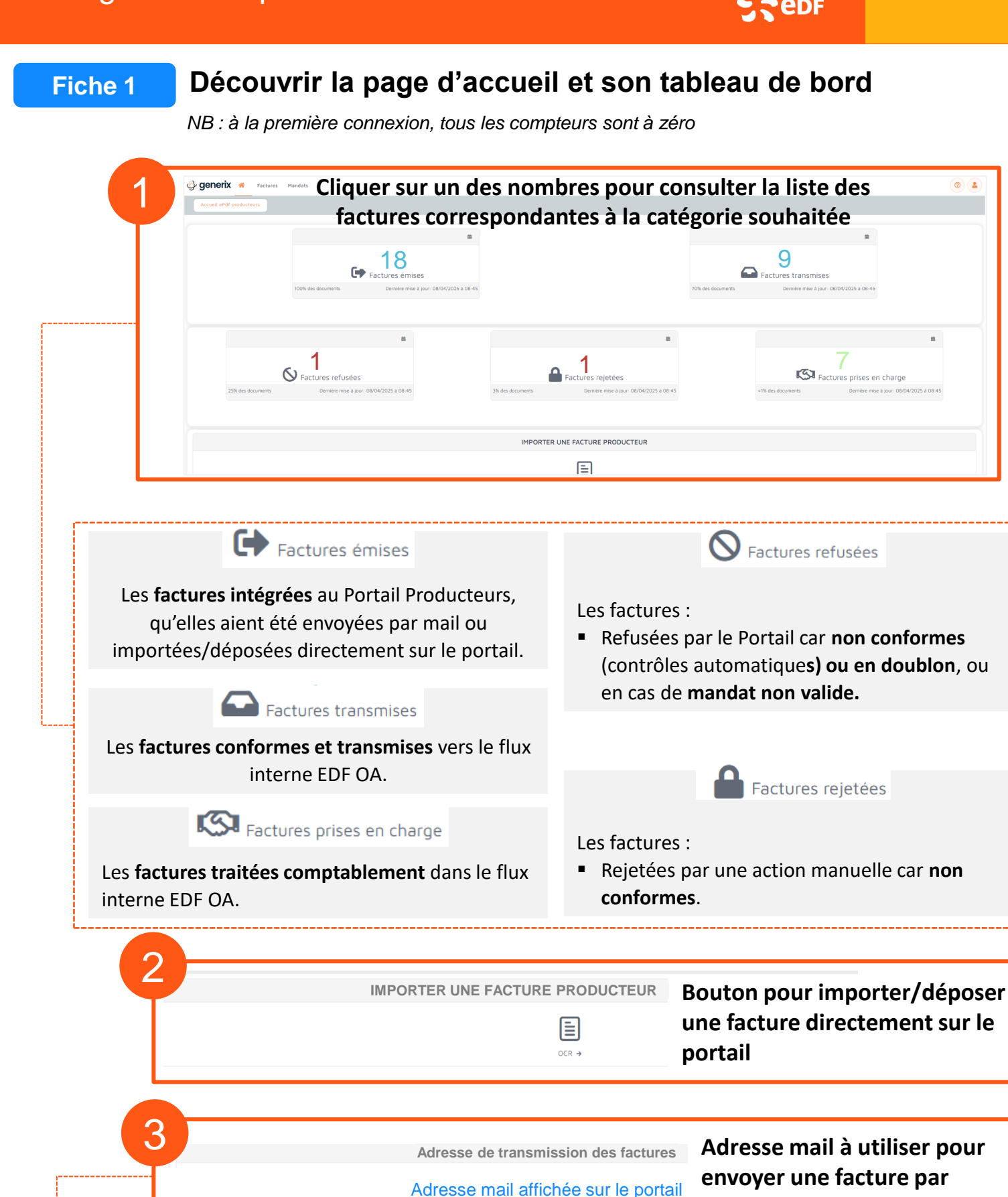

Adresse mail à utiliser pour envoyer une facture par email au portail Generix

*<u>Cette adresse mail</u> permet uniquement la réception de vos factures* sur le portail de dématérialisation. Seule la pièce jointe sera traitée.

Pour obtenir l'adresse mail à utiliser, il vous faut être connecté au moins une fois à votre portail avec vos informations de connexion. Attention il est indispensable d'avoir téléchargé au préalable votre mandat de facturation signé pour que votre facture envoyée soit prise en compte.

## **GUIDE UTILISATEUR** Naviguer sur le portail 3/5

Sedf

Version 2 10/04/2025

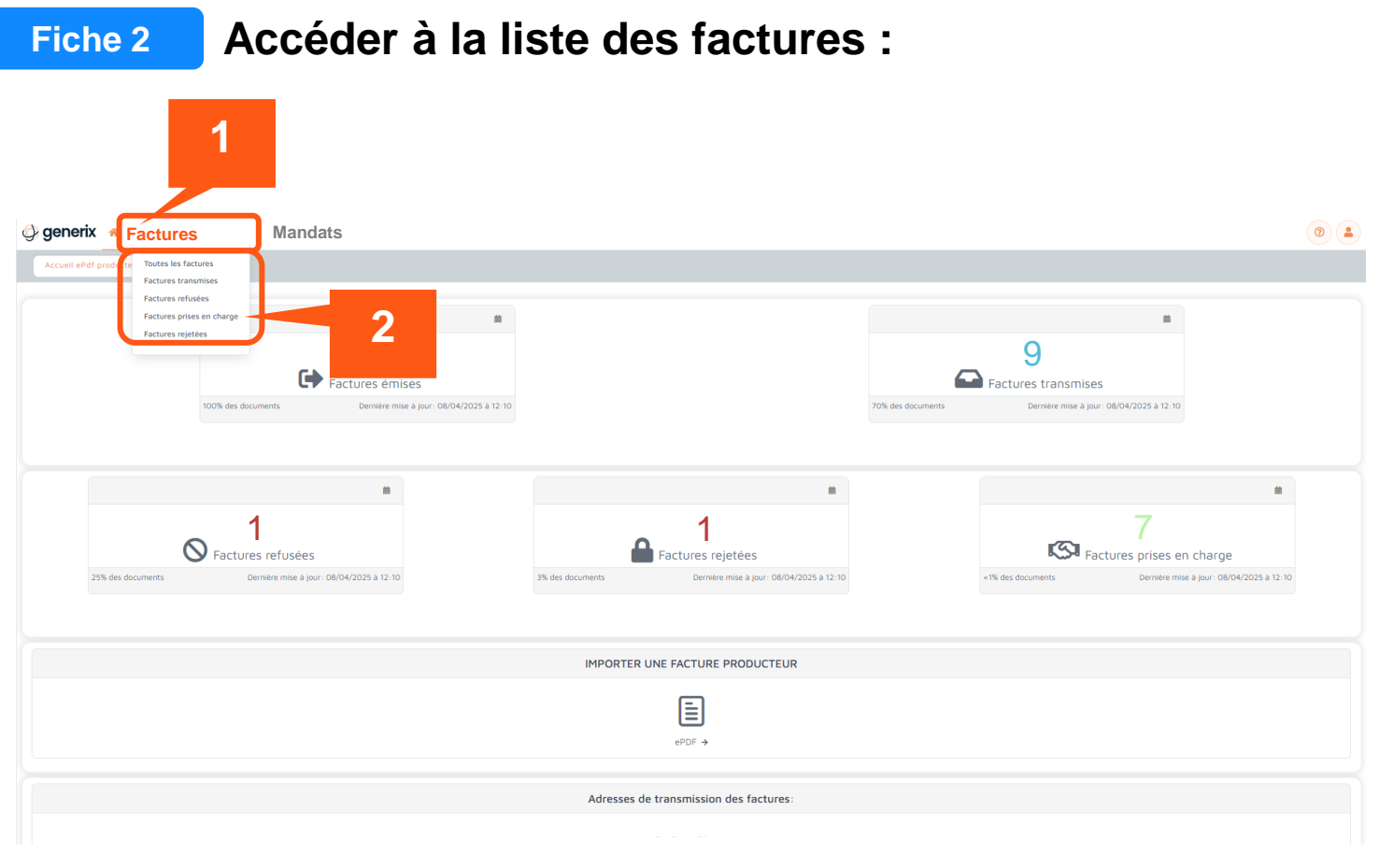

NB : ceci est une alternative à l'accès via les rubriques de la page d'accueil

## La liste des factures au statut sélectionné apparait :

| Necharchar |                     |                     |                         |                    |                           |                        | - Q                 | Films +                       |                         |                      |
|------------|---------------------|---------------------|-------------------------|--------------------|---------------------------|------------------------|---------------------|-------------------------------|-------------------------|----------------------|
|            | DATE DE TRAITEMENT  | DATE DE LA PACTURE  | NUMERO<br>DE<br>FACTURE | TYPE DE<br>FACTURE | RAISON SOCIALE<br>VENDEUR | IDENTIFIANT<br>VENDEUR | CODE TVA<br>VENDEUR | RAISON<br>SOCIALE<br>ACHETEUR | IDENTIFIANT<br>ACHETEUR | CODE TVA<br>ACHETEUR |
| ***        | 04/07/2024 11-48-22 | 04/07/2024 11:41:36 | 24261043                | Ficture            |                           |                        |                     | EDF 5A                        | SZCFLEDF                | FR0355208            |

## **GUIDE UTILISATEUR** Naviguer sur le portail 4/5

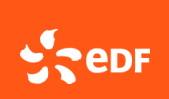

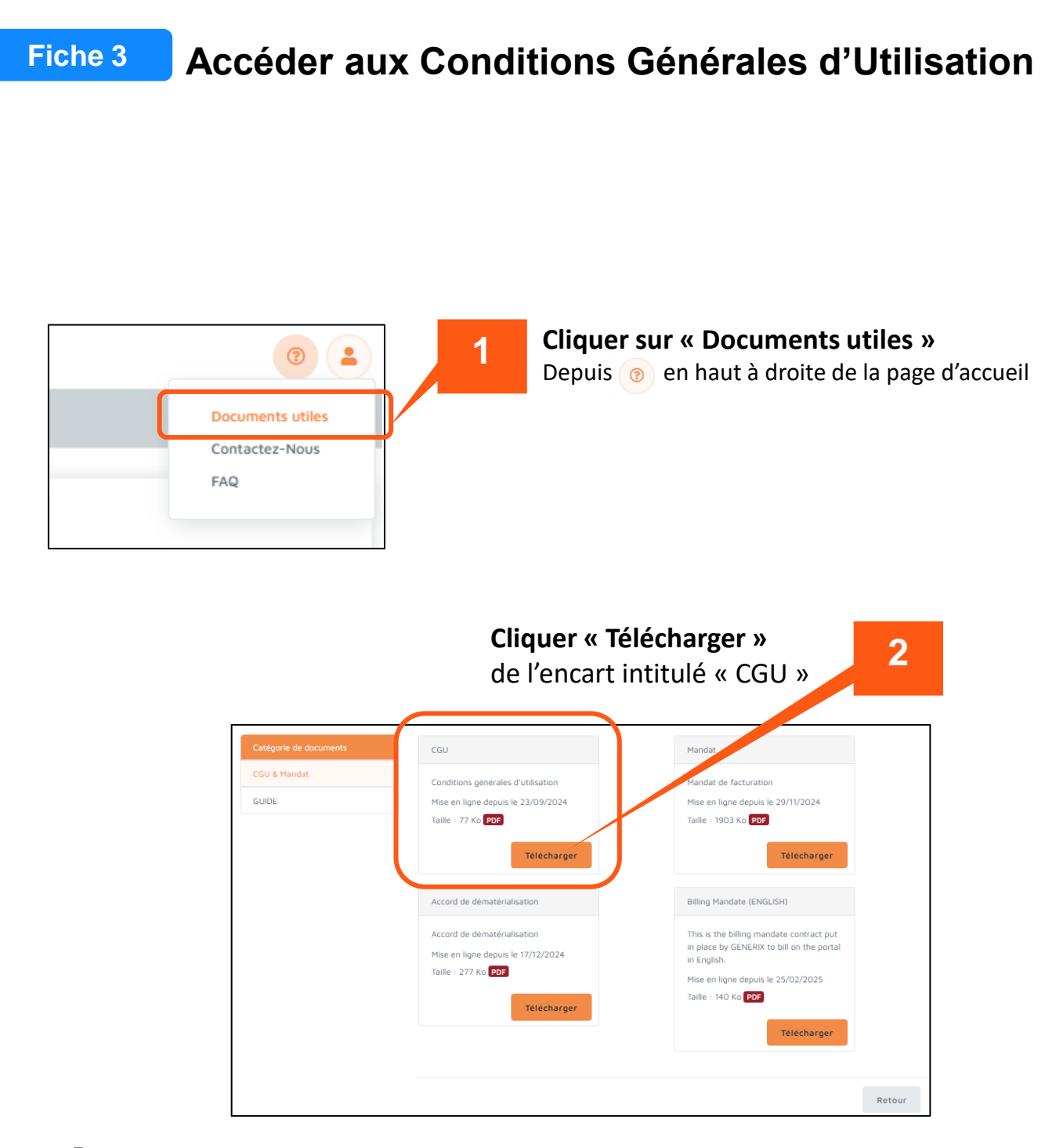

→ Retrouver le document dans le fichier de téléchargements de votre ordinateur

**GUIDE UTILISATEUR** Naviguer sur le portail 5/5

Sedf

Version 2 10/04/2025

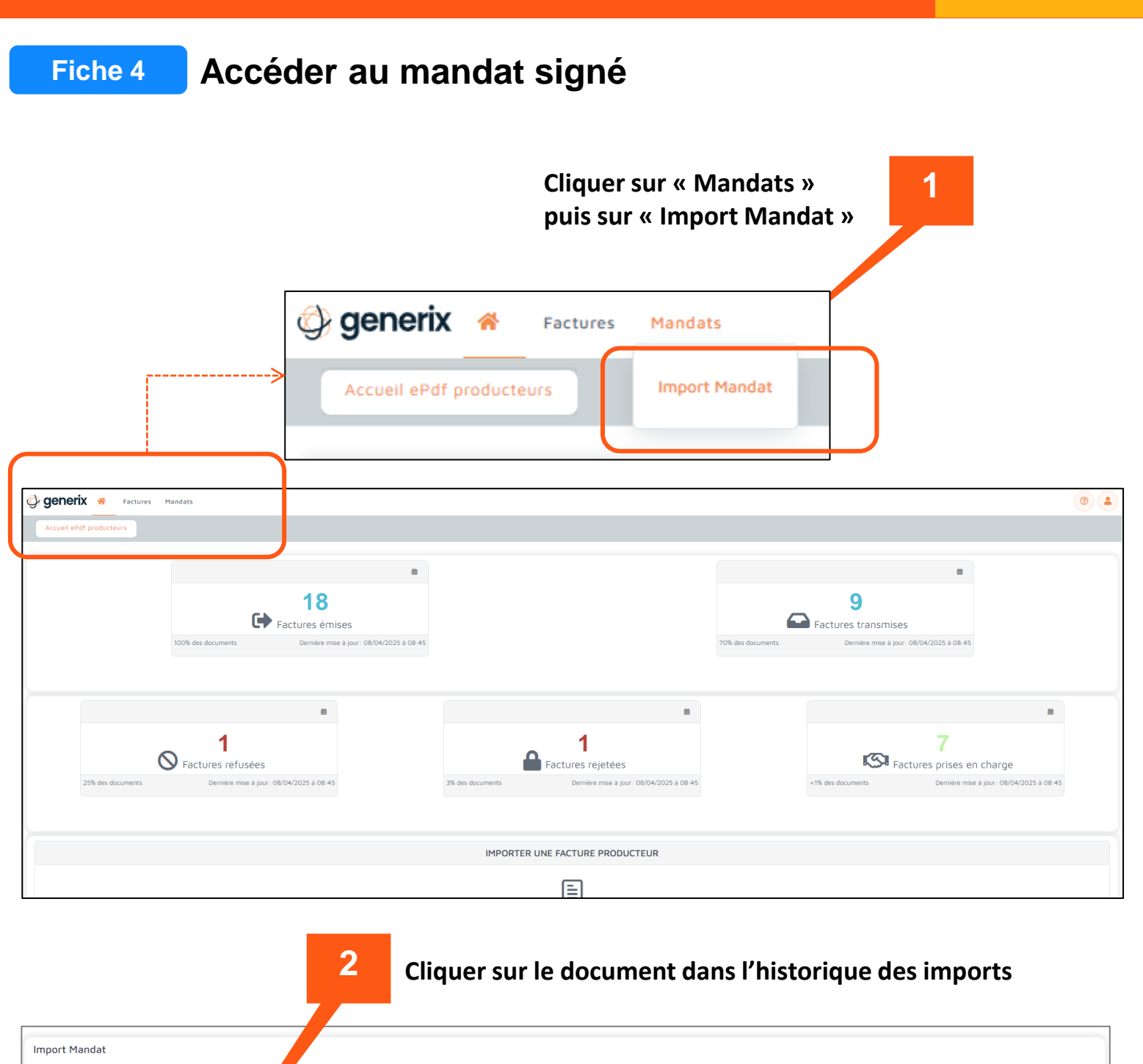

 Exercise
 Exercise

 Historique des imports
 100
 100
 100
 100
 100
 100
 100
 100
 100
 100
 100
 100
 100
 100
 100
 100
 100
 100
 100
 100
 100
 100
 100
 100
 100
 100
 100
 100
 100
 100
 100
 100
 100
 100
 100
 100
 100
 100
 100
 100
 100
 100
 100
 100
 100
 100
 100
 100
 100
 100
 100
 100
 100
 100
 100
 100
 100
 100
 100
 100
 100
 100
 100
 100
 100
 100
 100
 100
 100
 100
 100
 100
 100
 100
 100
 100
 100
 100
 100
 100
 100
 100
 100
 100
 100
 100
 100
 100
 100
 100
 100
 100
 100
 100
 100
 100
 100
 100
 100
 100
 100

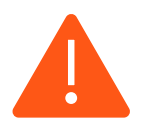

Si le mandat n'est encore pas signé et enregistré, se référer au guide :

- « <u>se connecter au portail</u> » pour les Mono SIREN
- « <u>se connecter au portail pour un périmètre</u> » pour les périmètres (plusieurs SIREN)